## ้คำแนะนำในการใช**้ระบบเว็บท่าผู้ประกอบกิจการพลังงาน**

| <b>กับ</b> | คำอธิบาย                                                                                                    |
|------------|----------------------------------------------------------------------------------------------------|
|            | www.erc.or.th/FRCWeb2/Default.aspx#&muid=14                                                                                                    |
| -          | คณะกรรมการกำกับกิจการพลังงาน<br>Energy Regulatory Commission                                                                                                    |
|            | ที่ เกี่ยวกับองค์กร บริการออนไลน์ กฎหมาย ศูนย์ข้อมูลด้านพลังงาน เอกสารเผยแพร่ ติดต่อเรา                                                                                                    |
|            | ຮັບພັงความคิดเห็นเรื่อง<br>ມາສອຣັນໃນອນຸດາດ<br>ມາ້ນຕ່າງ                                                                                                    |
|            | ค่าใฟฟ้าตามสูตธการปรับอัตธาค่าใฟฟ้าโดยอัตโนมัติ (Ft)                                                                                                    |
|            | งวดเดือนกันยายน – ธันวาคม 2558                                                                                                    |
|            | ระหว่างวันที่ 26 สิงหาคม - 1 กันยายน 2558                                                                                                    |
|            |                                                                                                    |
| -          | <ul> <li>เข้าสู่ Website ของสำนักงานที่ <u>www.erc.or.th</u></li> </ul>                                                                                                    |
|            |                                                                                                    |
|            | ▪ หากผูบวะกอบกจการเขาระบบผานบราวเซอรของ IE จะเมสามารถเหนขอมูลทงหมด                                                                                                    |
|            | <ul> <li>หากผูบจะกอบกาลการเขาระบบผานบราวเขอรของ IE จะ เมลามารถเหนขอมูลทงหมด</li> <li>แนะนำให้ใช้ Chrome หรือ Firefox และให้เปิดการใช้งานหน้าต่างปิอปอัฟ (Popup window)</li> </ul>                                                                                                    |
|            | <ul> <li>หากผูบจะกอบกาลการเขาระบบผานบราวเซอรของ IE จะ เมลามารถเหนขอมูลทงหมด</li> <li>แนะนำให้ใช้ Chrome หรือ Firefox และให้เปิดการใช้งานหน้าต่างปีอปอัฟ (Popup window)</li> <li>Click บริการ Online</li> </ul>                                                                                                    |
|            | <ul> <li>หากผูบระกอบกาลการเขาระบบผานบราวเขอรของ IE จะ เมลามารถเหนขอมูลทงหมด</li> <li>แนะนำให้ใช้ Chrome หรือ Firefox และให้เปิดการใช้งานหน้าต่างป๊อปอัฟ (Popup window)</li> <li>Click บริการ Online</li> <li>www.erc.or.th/ERCWeb2/Front/StaticPage/OnlineService.aspx?p=104&amp;muid=14&amp;prid=16</li> </ul>                                                                                                    |
|            | <ul> <li>หากผูบจะกอบกาลการเขาระบบผานบราวเขอรของ IE จะ เมลามารถเหนขอมูลทงหมด</li> <li>แนะนำให้ใช้ Chrome หรือ Firefox และให้เปิดการใช้งานหน้าต่างปีอปอัฟ (Popup window)</li> <li>Click บริการ Online         <ul> <li>this control of the control of the con</li></ul></li></ul>           |
|            | <ul> <li>หากผูบระกอบกาลการเขาระบบผานบราวเขอรของ IE จะ เมลามารถเหนขอมูลทงหมด</li> <li>แนะนำให้ใช้ Chrome หรือ Firefox และให้เปิดการใช้งานหน้าต่างปีอปอัฟ (Popup window)</li> <li>Click บริการ Online         <ul> <li>topic control of the service control of the service control</li></ul></li></ul>            |
|            | <ul> <li>หากผูบจะกอบการการเขาระบบผานบราวเขอรของ IE จะ เมลามารถเหนขอมูลทงหมด</li> <li>แนะนำให้ใช้ Chrome หรือ Firefox และให้เปิดการใช้งานหน้าด่างปีอปอัฟ (Popup window)</li> <li>Click บริการ Online</li> <li>b www.erc.or.th/ERCWeb2/Front/StaticPage/OnlineService.aspx?p=104&amp;muid=14&amp;prid=16</li> <li>ม www.erc.or.th/ERCWeb2/Front/StaticPage/OnlineService.aspx?p=104&amp;muid=14&amp;prid=16</li> <li>ม อนดีต้อนรับเข้าสุ่<br/>บริการออนไลน์</li> <li>และกรรมการทำกับกิจการพรีงงานให้จัดทำบริการออนใจ<br/>ต่างๆ ที่ต่องการติดต่อกับคณะกรรมการทำกับกิจการพรีงงานให้สามารถติดต่อกับหน่าสุมารถติดต่อกับหน่า<br/>รับมีจัดกลุ่มของการบริการออนใจ</li> <li>ม เลือกผู้รับใบอนุญาต</li> <li>เลือกผู้รับใบอนุญาต</li> </ul>                                                                                                    |
|            | <ul> <li>หากษุบระกอบการการเขาระบบผานบราวเขอรของ IE จะ เมลามารถเหนขอมูลทั้งหมด</li> <li>แนะนำให้ใช้ Chrome หรือ Firefox และให้เปิดการใช้งานหน้าต่างปิอปอัฟ (Popup window)</li> <li>Click บริการ Online</li> <li>www.erc.or.th/ERCWeb2/Front/StaticPage/OnlineService.aspx?p=104&amp;muid=14&amp;prid=16</li> <li>อินดีด้อนรับเข้าสุ<br/>บริการออนใลน์</li> <li>แนะกรรมการกำกับก็จการหรืองานได้จะทำบริการออนใน</li> <li>คณะกรรมการกำกับก็จการหรืองานได้จะทำบริการออนใน</li> <li>คณะกรรมการกำกับก็จการหรืองานได้จะทำบริการออนใน</li> <li>มีปัจกลุ่มของการบริการออกเป็นกลุ่มข่อย เพื่อให้บริการที่เหมาะสมแก่ผู้ใช้กลุ่มต่อง</li> <li>2. เลือกผู้รับใบอนุญาด</li> <li>มีอาสุธะบบ<br/>อัมจำสุระบบ</li> <li>3. Click ลืมรหัสผ่าน</li> </ul>                                                                                                    |
|            | <ul> <li>หากผูบจะกอบการการเขาระบบผานบราวเขอรของ IE จะ เมลามารถเหนขอมูลทงหมด</li> <li>แนะนำให้ใช้ Chrome หรือ Firefox และให้เปิดการใช้งานหน้าด่างป๊อปอัฟ (Popup window)</li> <li>Click บริการ Online</li> <li>www.erc.or.th/ERCWeb2/Front/StaticPage/OnlineService.aspx?p=104&amp;muid=14&amp;prid=16</li> <li>ยนดีด้อนรับเข้าสุ่ บักรรออนไลน์</li> <li>ยนดีด้อนรับเข้าสุ่ บักรรออนไลน์</li> <li>เปิดต้อนรับเข้าสุ่ บักรรออนไลน์</li> <li>เปิดต้อนรับเข้าสุ่ บักรรออนไลน์</li> <li>เปิดต้อนรับเข้าสุ่ บักรรออนไลน์</li> <li>เปิดต้อนรับเข้าสุ่ บักรรออนไลน์</li> <li>เปิดต้อนรับเข้าสุ่ บักรรออนไลน์</li> <li>เปิดต้อนรับเข้าสุ่ บักรรออนไลน์</li> <li>เปิดต้อนรับเข้าสุ่ บักรรออนไลน์</li> <li>เปิดต้อนรับเข้าสุ่ บักรรออนไลน์</li> <li>เปิดต้อนรับเข้าสุ่ บักรรออนไลน์</li> <li>เปิดต้อนรับเข้าสุ่ บักรรออนไลน์</li> <li>เปิดต้อนรับเข้าสุ่ บักรรออนไลน์</li> <li>เปิดต้อนรับเข้าสุ่ บักรรออนไลน์</li> <li>เปิดต่อนรับเข้าสุ่งงานให้จะทำเริงรอนไลน์</li> <li>เปิดต้อนรับเข้าสุ่ บักรรอนกระบบกระบบกระบบกระบบกระบบกระบบกระบบข้อมูลเปิดต่อนรับเข้า</li> <li>เปิดกับสังเรียงเปิดต่อนระเห็นที่ไปกลางารสงานไลน์จะบบบริการข้องเปิดต่อนระบบ</li> <li>เปิดกับรับการออนไลน์</li> <li>เปิดต่อนระบบกระบบกระบบกระบบกระบบกระบบกระบบกระบบ</li></ul>                                                                                                    |
|            | <ul> <li>หากผูบจะกอบการการเขาระบบผานบราวเขอรของ IE จะ เมลามารถเหนขอมูลทั้งหมด</li> <li>แนะนำให้ใช้ Chrome หรือ Firefox และให้เปิดการใช้งานหน้าต่างปีอปอัฟ (Popup window)</li> <li>Click บริการ Online</li> <li>tww.erc.or.th/ERCWeb2/Front/StaticPage/OnlineService.aspx?p=104&amp;muid=14&amp;prid=16</li> <li>มีปตั้ต้อยรับเอาสุ่งมีเราะจำตัวผู้เสียภาษี 13 หลัก<br/>เมื่อกรออบไลน์</li> <li>และกรมการทำกับกิรการแจ้งมาได้จังกานได้จังกานได้จับการสังกานได้จากรับกิรการเลี้ยงอาการที่กับกิรการและแหล่งเป็นอนุญาต</li> <li>เลือกผู้รับใบอนุญาต</li> <li>เลือกผู้รับใบอนุญาต</li> <li>เลือกผู้รับใบอนุญาต</li> <li>เลิกสุรับ เอารุงส์ผ่าน</li> <li>เลิกสุรับ เอารุงส์ผ่าน</li> <li>เลิกสุรับ เอารุงส์ผ่าน</li> <li>เลิกสุรับ เอารุงส์ผ่าน</li> </ul>                                                                                                    |
|            | <ul> <li>หากลุ่มจะกอบการการเขาระบบผานบราวเขอรของ IE จะ เมลามารถเหนขอมูลทั้งหมด</li> <li>แนะนำให้ใช้ Chrome หรือ Firefox และให้เปิดการใช้งานหน้าด่างป้อปอัฟ (Popup window)</li> <li>Click บริการ Online</li> <li>www.erc.or.th/ERCWeb2/Front/StaticPage/OnlineService.aspx?p=104&amp;muid=14&amp;prid=16</li> <li>ปีนดีต่อบริปเล้าสุ่<br/>บริการออนไลน์</li> <li>เใส่เลยประจำตัวผู้เสียภาษี 13 หลัก<br/>เขารัสธงการต่อบารกรรงวานให้อาการกรรงวาน ประมาณคลองการท่าง</li> <li>เลือกผู้รับใบอนุญาด</li> <li>เปิดโรงรัสผ่าน</li> <li>เขารรมกรรการกับกิจการแล้งงาน</li> <li>เปิดโรงรัสผ่าน</li> <li>เขารรมกรรการกับกิจการแล้งงาน</li> <li>เปิดโรงรัสผ่าน</li> <li>เขารรมกรรการกับกิจการแล้งงาน</li> <li>เขารรมกรรการกำบิกจากรรมสังหานี้และสมบริโทดแห่ง</li> <li>เขารรมกรรการกำบิกจากรรมสังหานี้ เขารงสุดอนไลน์</li> <li>เขารายกรรการกำบิกจากรรมสังหานี้และสมบริโทดแห่ง</li> <li>เขารายกรรการกำบิกจากรรมสังหานี้และสมบริโยดแหน่ง</li> <li>เขารายกรรมกรรการกำบิกจากรรมสังหานี้และสมบริโยดแหน่ง</li> <li>เขารรมกรรการกำบิกจากรรมสังหานี้และสมบริโยดแหน่ง</li> <li>เขารายกรรมกรรการกำบิกจากรรมสังหานี้และสมบริโยดแหน่ง</li> <li>เขารมอบกรรการกำบิกจากรรมสานได้ประการส่งหานาสมบริโยดแหน่ง</li> <li>เขารายกรรการกำบิกจากรรมสังหานี้และสมบริโยดแหน่ง</li> <li>เขารายกรรมกรรการกำบิกจากรรมสังหานี้และสมบริโยดแหน่ง</li> <li>เขารายกรรการกำบิกจากรรมสังหานี้ เขารายสังหานี้และสมบริโยดแหน่ง</li> <li>เขารายสังหานี้ เขารงสุดราน ได้ประการส่งหานาสามบริโยดแหน่ง</li> <li>เขารายสังหานี้ เขารงสุดราน ได้ประการส่งหานสามบริโยดแหน่ง</li> <li>เขารายสังหานี เขารงสุดราน ไปสามารรรง</li> </ul>                                                                                                    |
|            | <ul> <li>หากลุ่มจะกิยมการการบบหากมาราวเขอรของ LE จะ เมลามารถเหนขอมูลทั้งหมด</li> <li>แนะนำให้ใช้ Chrome หรือ Firefox และให้เปิดการใช้งานหนักด่างป้อมไอ้ฟ (Popup window)</li> <li>Click มริการ Online</li> <li>www.erc.or.th/ERCWeb2/Front/StaticPage/OnlineService.aspx?p=104&amp;muid=14&amp;prid=16</li> <li>มีปติต้อนรับอาสุ</li> <li>มรักรออนไลน์</li> <li>กฎหมาร สำหรับสุมาลงารกร้าวกับกิรจารแล้งหมาย</li> <li>และกรรมการกำกับกิรจารแล้งหมาย</li> <li>เริกรออนไลน์ สำหรับผู้รับใบอนุญาด</li> <li>เริกรออนไลน์ สำหรับผู้รับใบอนุญาด</li> <li>เริกรออนไลน์ สำหรับผู้รับใบอนุญาด</li> </ul>                                                                                                    |
|            | <ul> <li>Miniqueshaburian Ister Ister</li></ul> |

|    | <ul> <li>เลอกรายการ "ผูรบเบอนุญาต"</li> <li>Click ลืมรหัสผ่าน</li> </ul>                                                                                                    |
|----|----------------------------------------------------------------------------------------------------|
| 3. | app04.erc.or.th/eLicense/ForgotYourPassword.aspx d=16                                                                                                    |
|    | ในกรณีที่ถืมรหัสผ่านของคุณ มี ใส่นวดเรไสะเว้าตัวเร็บสีย อาร์นี้ 13 ระวัว                                                                                                    |
|    | L. เฟเฟนบว∞จาเมไห้เรียมโรกาน Username 0107538000711                                                                                                    |
|    | ข้อผู้ใช้งานระบบ:<br>ยืนผู้ใช้งานระบบ:<br>ยืนผู้นับ ยกเลิก<br>ทำา ของผู้ใช้แต่ละกลุ่ม ♀ ผู้รับใบอนุญาตา ● กองพ<br>ทำา ของผู้ใช้แต่ละกลุ่ม ♀ เร็าสู่ระบบ<br>ลืมรงไสผ่าน   ลงพะเบียนผู้ประก |
|    | 2. Click ยืนยัน คลิกเพื่อเข้าสู่เว็บเดิม 🔒 เจ้าสู่ระบบ บธิการออนไล่บ์ ไ                                                                                                    |
|    | คณะกรรมการกำกับกิจการเมลังงาน<br>Energy Regulatory Commission<br>ที่เกี่ยวกับองค์กร บริการออนไลน์ กฎหมาย ศูนย์ช้อมูลด้านพลังงาน เอกสารเผยแพร่ ดิดต่อเรา                                   |
|    | ເຊັ່ນ ຜູ້ຮັບໂອກາຮອອບໃຊນ໌<br>ບຣັກາຮອອບໃຊນ໌ (e-Service) ຊຳກະຮັບຜູ້ໃช້ນານປຣະເກກຕ່ານໆ<br>ເຊັ່ນ ຜູ້ຮັບໃບອນຸດງາດ ຜູ້ຕຣວຈກົຈກາຮ<br>ແຄະຜູ້ດູແຄກອນກຸນະທີ່ໃນພື້ນຕີ 29                               |
|    | <ul> <li>ใส่เลขประจำตัวผัเสียภาษี 13 หลัก เพื่อยืนยันอีกครั้ง</li> </ul>                                                                                                    |
|    | <ul> <li>Click ยืนยัน</li> </ul>                                                                                                    |
|    | <ul> <li>ระบบจะส่งรหัสผ่านไปยังอีเมลของผู้ติดต่อที่ได้รับมอบอำนาจที่มีชื่ออยู่ในระบบ</li> </ul>                                                                                           |
|    | <ul> <li>ให้นำรหัสผ่านมาทำการ Login เข้าสู่ระบบได้ต่อไป</li> </ul>                                                                                                    |